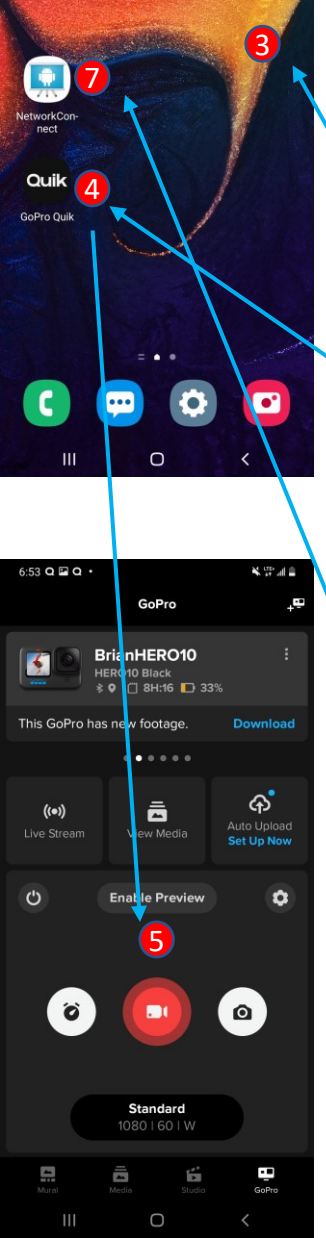

s op al i

6:54 🖾 Q Q

Standard GoPro App to GoPro "Enable Preview" Connection, then turn on MySkiTool / NetworkConnect App

- 1. Power up the GoPro Camera
  - a) Power button on left side
  - b) Make sure the GoPro is in Video mode
- 2. Power up the Phone
  - a) Phone security Code for A50 is "8080" , for A52 is "1992"
- 3. Go to the Home screen
  - a) select the "CENTER CIRCLE" if needed
- 4. Enter the GoPro Quik App, connect to the GoPro camera matching its label (i.e. CSR0001, or Grc1HERO)
  - a) This is the standard App <=> GoPro connection
- 5. Once connected select "Enable Preview"
  - a) once successful (You can see the preview video) this enables the WiFi on the GoPro
- 6. Go back to the home screen
  - a) swipe up from the bottom, select the "CENTER CIRCLE"
- 7. Enter the MySkiTool App (aka NetworkConnect)
   a) If app crashes, keep restarting , it usually connects
  - in 1-2 times
- 8. The Camera name should appear with Green background on the 1st screen
  - a) there should be text scrolling on the bottom of the screen

| Main     Second     Third     Fourth       Server-On     "Grc1HERO10"     8       Camera -> Off     Max     O       Camera -> Off     Max     O       Main     O     O       Camera -> Off     Max     O       Main     O     O     O       Camera -> Off     Max     O       Main     O     O     O       Comera -> Off     Max     O     O       Comera -> Off     O     O     O       Comera -> Off     O     O     O       Comera -> Off     O     O     O       Comera -> Off     O     O     O       Comera -> Off     O     O     O       Comera -> Off     O     O     O       Comera -> Off     O     O     O       Comera -> Off     O     O     O       Comera -> Off     O     O     O       Main Decoderational Comera -> Off     O     O     O       Weight Are Head Tybes StringhobileRead Stream downloadUrlP     A     Mobile Network Page decoding Network Comera -> O       Mobile Network 198 Requested For:     Transport: ECLUAR Capability Comera -> O     O     O       Call Savers: Wore StringhobileRead Stream Str 10737043                                                                                                    | Main       Second       Third       Furth         Server: On       Gr C1HERO1*       (8)         Camera -> Off       Max       (-)         Camera -> Off       Max       (-)         Common -> Off       (-)       (-)       (-)         Common -> Off       (-)       (-)       (-)       (-)         Common -> Off       (-)       (-)       (-)       (-)       (-)         Common -> Off       (-)       (-)       (-)       (-)       (-)       (-)       (-)       (-)       (-)       (-)       (-)       (-)       (-)       (-)       (-)       (-)       (-)       (-)       (-)       (-)       (-)       (-)       (-)       (-)       (-)       (-)       (-)       (-)       (-)       (-)       (-)       (-)       (-)       (-)       (-)       (-)       (-)       (-)       (-)       (-)       (-)       (-)       (-)       (-)       (-)       (-)       (-)       (-)       (-)       (-)       (-)       (-)       (-)       (-)       (-)       (-)       (-)       (-)       (-)       (-)       (-)       (-)       (-)       (-)       (-)       (-)                                                                                                    | Main                                                                                                    |                                                                                                    |                                                                                                    |                                                                                                    |
|----------------------------------------------------------------------------------------------------|----------------------------------------------------------------------------------------------------|----------------------------------------------------------------------------------------------------|----------------------------------------------------------------------------------------------------|----------------------------------------------------------------------------------------------------|----------------------------------------------------------------------------------------------------|
| Server-On     *Circl HERO 10*     8       Camera > Off     Max     •       KenFerr.     •     •     •       (FordStope)     •     •     •       (FordStope)     •     •     •       (FordSt                                                                                                    | Server-On         GrC1HERO10*         8           Camera -> Off         Max         •         •         •         •         •         •         •         •         •         •         •         •         •         •         •         •         •         •         •         •         •         •         •         •         •         •         •         •         •         •         •         •         •         •         •         •         •         •         •         •         •         •         •         •         •         •         •         •         •         •         •         •         •         •         •         •         •         •         •         •         •         •         •         •         •         •         •         •         •         •         •         •         •         •         •         •         •         •         •         •         •         •         •         •         •         •         •         •         •         •         •         •         •         •         •         •         •         •         •                                                                                                    |                                                                                                    | Second                                                                                                    | Third                                                                                                    | Fourth                                                                                                    |
| Camera -> Off Max -> Off Max -> Off KenFert> Off Max -> Off KenFert> O           KenFert> -> -> -> -> ->           FlowStops)         -> -> ->           FlowStops)         -> -> ->           FlowStops)         -> -> ->           FlowStops)         -> -> ->           FlowStops)         -> -> ->           FlowStops)         -> -> ->           FlowStops)         -> -> ->           FlowStops)         -> ->           FlowStops)         -> ->           FlowStops)         -> ->           FlowStops)         -> ->           FlowStops)         -> ->           FlowStops)         -> ->           Molie Network: 199 Requested For: MNetFrageEstever Request: NetworkRequest: NetworkRequest:                                                                                                    | Camera -> Off     Max       KenFerr.     Image: Comparing the second second se                                                     | Server-                                                                                                    | On                                                                                                    | "Grc1HERO                                                                                                    | 10" 8                                                                                                    |
| KenFerr. C C C C C C C C C C C C C C C C C C                                                                                                    | KenFerr.       Image: Control of the second second se                                    | Camera -                                                                                                    | > Off                                                                                                    | Max                                                                                                    | 0                                                                                                    |
| Construction     Construction     C     | Image: Control of the second field of the second field                            | KenFerr (                                                                                                    | Ð                                                                                                    | 9                                                                                                    | 0                                                                                                    |
| If BoxSteps)  CheckRecent: Use RecentFiles No Recent: Use Recent: Files No Recent: Use Recent: Files No Recent: Use Recent: Use Recent: State Recent: Use Recent: Reset Use: State: Recent: Recent: Use Recent: Reset Recent: Reset Recent: Reset Recent: Reset Recent: Reset Recent: Reset Recent: Reset Recent: Recent: Rec | (FlowSteps)     (FlowSteps)     (FlowStep | 🗇                                                                                                    | 2(                                                                                                    | ) ,                                                                                                    | (                                                                                                    |
| EvectSpeed]<br>EvectSpeed]<br>EvectSpeed]<br>EvectSpeed[<br>GoProRequestMP44]<br>GoProBargetLLRV]<br>GoProFielPyParagetLLRV]<br>GoProCommand]<br>98770%<br>                                                                                                    | ← □8H:16 ♥ % ⊡ \$ ੯                                                                                                    | ClockaRecent: ClockaRecent: ClockaRecen | RecentFiles<br>ed file<br>sent<br>ype StringMob<br>199 Requested<br>NONE (d+0, [T]<br>VingNetWorks:<br>er<br>er<br>er<br>er (d+ERC) UrdeoResUlut<br>Mode*VideoResUlut<br>ST&PriotLens<br>ST&PriotLens<br>ST&PriotLens<br>ST&PriotLens<br>ST&PriotLens<br>ST&PriotLens<br>ST&PriotLens<br>ST&PriotLens<br>St&PriotLens<br>St | ileRead Stream di<br>For: mNetFragGe<br>Transports: CELU<br>Nuil] Requested<br>Recording-MotRe<br>«&SpTime-O&La<br>&Sp323-2021pm-L<br>alse | zwnioadUriP<br>Server Request:<br>LAR Capabilities:<br>KAMANAGE<br>For:<br>7043288at<br>cording8Re<br>serVide<br>coalLog |
|                                                                                                    |                                                                                                    | 4                                                                                                    |                                                                                                    | 6                                                                                                    | • •                                                                                                    |